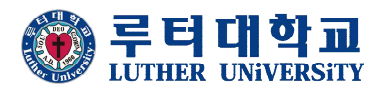

# 2020학년도 1학기 성적조회 및 수업평가 매뉴얼

### "수업평가(기말,중간)를 모두 완료하여야 성적조회 가능"

- 1. 학생역량관리시스템(<u>https://stage.ltu.ac.kr)에</u> 접속하여 로그인 -아이디와 암호는 학사프로그램과 동일함
- 2. 메뉴 상단에 설문조사 클릭

| 🛞 루티대학교<br>IUTHER UNIVERSITY                                                 | 비교과 프로그램 | 교외 비교과활동 | 통합상담 | 역량 <mark>진</mark> 단 | 클릭 | E-portfolio | 0 |
|------------------------------------------------------------------------------|----------|----------|------|---------------------|----|-------------|---|
| 알림판<br>알려, 알리고, 알리니, 알리다.<br>각종 현수막, 포스터 홍보를 직접하세요<br>착착착 쌓인 정보는 지식이 되고, 여러분 | ()<br>   | Â<br>E   | 2E   |                     |    |             | H |
| <u>aíl</u>                                                                   |          |          |      |                     |    |             |   |

3. 강의평가 클릭

| 🎯 ह <mark>ै ही पी थे।</mark><br>LUTHER UNIVERSE |    |                            | 비교과 프로그램                             | 교외 비교과활동   | 클릭             | 역량진단      | 설문조    | 나 E-po | rtfolio |
|-------------------------------------------------|----|----------------------------|--------------------------------------|------------|----------------|-----------|--------|--------|---------|
|                                                 |    |                            |                                      | 설문조사 강의평   | -Iq            |           |        |        |         |
|                                                 | 설문 | 조사                         |                                      |            |                | 6         | 설문조사 > | 설문조사   |         |
|                                                 | 전체 |                            |                                      |            |                |           |        | Q      |         |
|                                                 | 번호 |                            | 설문조사 재목                              |            | 설문조사           | 기간        | 응답자수   | 상태     |         |
|                                                 | 1: | 코로나-19 관련 익<br>학부생 전체 / 교수 | <b>1식 역학 조사</b><br>전체 / 교직원 전체 / 대학원 | 생전체 / 성별전책 | 2020-03-04 ~ 2 | 020-04-04 | 6      | 종료     |         |
|                                                 |    |                            |                                      | < 1 ×      |                |           |        |        |         |

### 4. 과목명을 클릭하여 수업평가 실시

| 비교과 프로그램 | 교외 비교과활동          | 통합상담                                                   | 역량진단                                                        | 설문조                                                                     | 사                                                                            | E-port                                                                      | folio Q                                                             |
|----------|-------------------|--------------------------------------------------------|-------------------------------------------------------------|-------------------------------------------------------------------------|------------------------------------------------------------------------------|-----------------------------------------------------------------------------|---------------------------------------------------------------------|
|          | 설문조사 <u>강의</u> 평  | 171                                                    |                                                             |                                                                         |                                                                              |                                                                             |                                                                     |
|          |                   |                                                        |                                                             |                                                                         |                                                                              | 요 설문                                                                        | 조사 > 감의평가                                                           |
| 병을 클릭    |                   |                                                        |                                                             |                                                                         |                                                                              |                                                                             |                                                                     |
| 교객영      |                   | 교수                                                     | 과옥코드                                                        | 1                                                                       | 교과활동                                                                         | ÷                                                                           | 진행상태                                                                |
|          |                   |                                                        |                                                             |                                                                         |                                                                              |                                                                             |                                                                     |
|          | 강의실이동             |                                                        | 01                                                          |                                                                         |                                                                              |                                                                             | 일부 마용시                                                              |
|          | 강의실이동<br>강의실이동    |                                                        | 01                                                          |                                                                         |                                                                              | •                                                                           | 일부 마용시<br>미용시                                                       |
|          | 비교과 프로그램<br>명을 클릭 | 비교과 프로그램 교외 비교과활동<br>설문조사 <u>강</u> 의평<br>경을 클 릭<br>고객명 | 비교과 프로그램 교외 비교과활동 통합상담<br>실문조사 <u>강</u> 의평가<br>명을 클 릭 교관 고수 | 비교과 프로그램 교외 비교과활동 동합상담 역량진단<br>실문조사 <u>강의평가</u><br>경을 클릭<br>교객명 교수 과목코드 | 비교과 프로그램 교외 비교과활동 통합상담 역량진단 설문조<br>설문조사 <u>강</u> 대평가<br>경을 클릭<br>교과명 교수 과육코드 | 비교과 프로그램 교외 비교과활동 통합상담 역량진단 설문조사<br>설문조사 갈미팡가<br>명을 클 릭<br>교객  고수 과목코드 교객활동 | 비교과 프로그램 교외 비교과 활동 통합상담 역량진단 설문조사 E-port<br>설문조사 <u>강</u> 의 평가<br>요 |

# 5. 학기말 수업평가 진행. 중간수업평가를 하지 않은 경우도 모두 진 행해야 함

| ۲   | 루터대(<br>LUTINER UNIV | 박 교<br>BESTY             | 비교과 프로그램      | 교외 비교과활동          | 통합상담      | 역량진단   | 설문조사 | E-portfolio | 0    |
|-----|----------------------|--------------------------|---------------|-------------------|-----------|--------|------|-------------|------|
|     |                      |                          |               | 설문조사 <u>강의명</u> 기 |           |        |      |             |      |
| 강   | 의평기                  | ł                        |               |                   |           |        |      | 요 설문조사 >    | 강의평가 |
|     | 과명                   | 상담연구방법론                  |               |                   |           |        |      |             |      |
| 8   | 당교수                  | 김형수                      |               | 대상학               | 년 전체학     | r<br>L |      |             |      |
|     | ② 중건                 | <u>-</u> 평가 하지           | 않은 경우도 모      | 두 진행              |           |        |      | R 그객말등 대    | 5ac  |
|     | -                    | 강의평가                     | 나의다짐          |                   | 수업노트      |        |      | 성찰노트        |      |
| 672 | 1997) CI2            | 1월 수업명기) <del>&lt;</del> | ① 학기말         | 수업평가 전            | !행        |        |      |             |      |
|     |                      |                          | 2020년도 1학기 중간 | 난평가(전공-팀프로        | [젝트) - 상담 | 연구방법론  |      |             |      |
| 1.  | 나는 이 수업              | 을 통하여 필요하고 유익한           | 한 지식을 얻었다.    |                   |           |        |      |             |      |
|     | ○ 전혀 그렇              | 지않다                      |               |                   |           |        |      |             |      |
|     | ○ 소금 그렇              | i cr                     |               |                   |           |        |      |             |      |
|     | · 대체로 그              | 방다                       |               |                   |           |        |      |             |      |
|     | ○ 매우 그램              | ( <b>二</b> )             |               |                   |           |        |      |             |      |

## 6. 성적조회 바로가기 버튼을 클릭하여 성적 조회

## ※ 기존 종합학사시스템에 접속하여 성적조회는 불가함

| हे दिनासि ए | 학교<br>anisity | 비교과 프로그램     | 교 <mark>외 비교과활동</mark> | 통합상담     | 역량진단 | 설문조사 | E-portfolio                      | <u>a</u> |
|-------------|---------------|--------------|------------------------|----------|------|------|----------------------------------|----------|
|             |               |              | 설문조사 김의평가              |          |      |      |                                  |          |
| 강의평기        | የተ            |              |                        |          |      |      | 요 설문조사 > 강의                      | 명가       |
| 교과명         | 상담슈퍼비전        |              |                        |          |      |      |                                  | _        |
| 담당교수        | 김옥진           |              | 대상학년                   | 전체학      | đ    |      |                                  |          |
|             |               |              |                        |          |      |      | <ul> <li>E 2328 0.223</li> </ul> |          |
|             | 나의다됨          | 수업노트         |                        | 성잡노트     |      |      | 강의평가                             |          |
| 중간명기        | 박기말 수업평가      |              |                        |          |      |      |                                  |          |
|             |               | 2020년도 1학기 2 | l말평가(전공-플립             | 러닝) - 상담 | 슈퍼비젼 |      |                                  | ]        |
| 설문에 참여하     | 주셔서 감사합니다.    |              |                        |          |      |      |                                  | 1        |
|             |               | (            | 성적초회 바로가기<br>목록으로 이동   | )←       | 성적   | 조회 바 | 로가기 클릭                           | ]        |